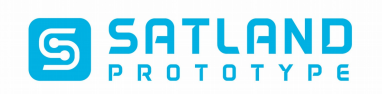

# Generowanie plików Gerber-Kicad wersja 4.0.7

#### 1.Otwórz swój projekt.

Po otwarciu projektu Kicad \*.pro, możesz dwukrotnie kliknąć plik \*.kicad\_pcb lub wcisnąć przycisk "PCBNew" aby otworzyć edytor obwodów drukowanych.

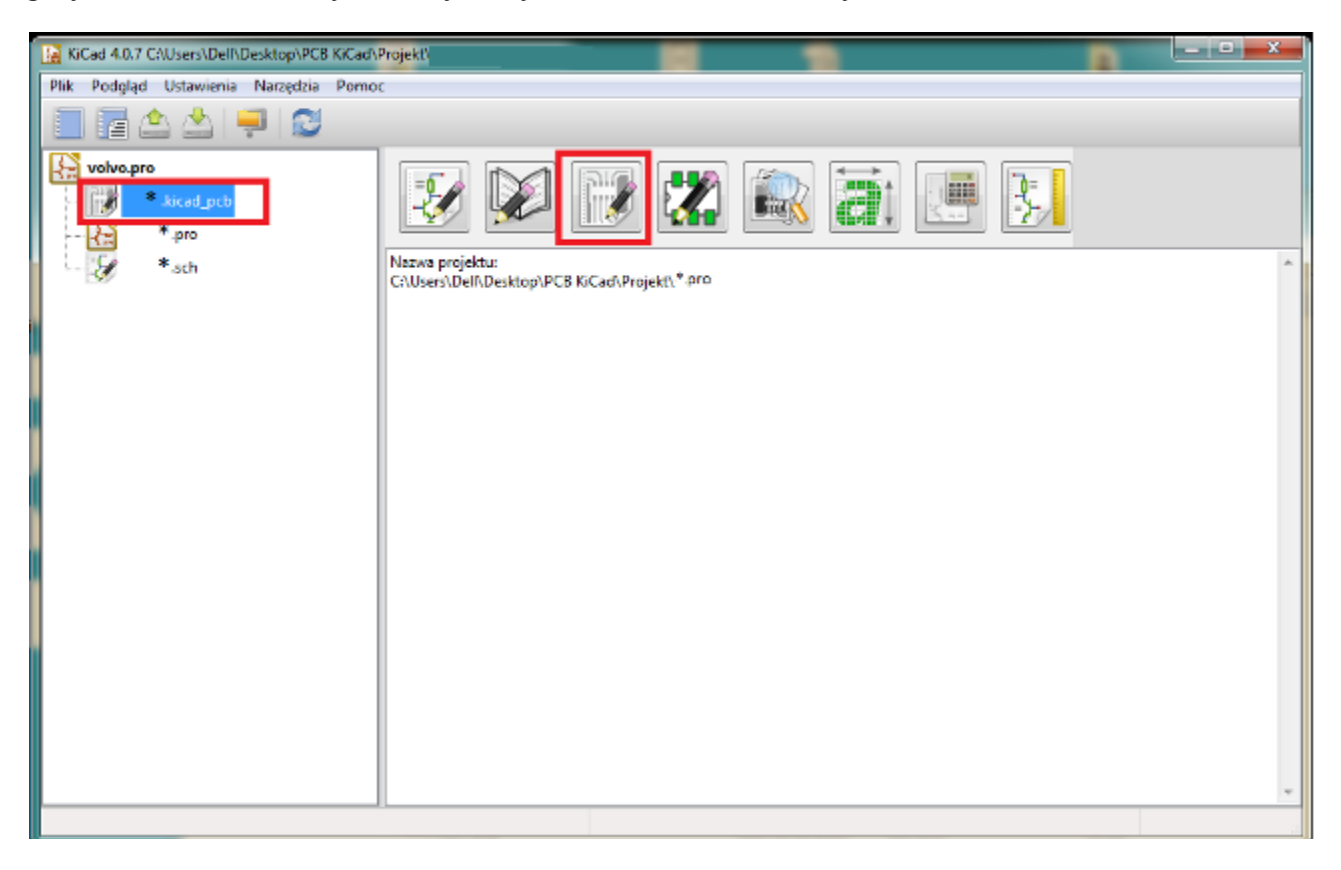

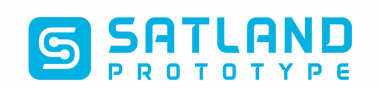

# 2.Generowanie plików gerber.

| 📝 Pcbnew 40.7 C\Users\Dell\Desktop\PCB K(Cad\Projekt\                                                                                                |          |                       |  |  |  |  |
|----------------------------------------------------------------------------------------------------|----------|-----------------------|--|--|--|--|
| Plik Edytuj Widok Dodaj Trasowanie Ustawienia Wymiary Narzędzia Reguły projektowe Pomoc                                                              |          |                       |  |  |  |  |
| 🖄 🔁 💥 🤮 🥱 🔄 🔄 🔞 🔍 🔍 🖓 🚱 🔍 🖓 🔍 📓 🎇 🍟 🔳 F.Cu (PgUp) 💗 🧧 🏥 🚸 📓                                                                                          |          |                       |  |  |  |  |
|                                                                                                    |          |                       |  |  |  |  |
| Scieżka: 0,250 mm (9,84 mils) * ▼ Przełotka: 0,60 mm (23,6 mils)/ 0,40 mm (15,7 mils) * ▼   茾 Siatka: 1,2700 mm (50,00 mils) ▼   Powiększenie 0,55 ▼ |          |                       |  |  |  |  |
|                                                                                                    |          | Nidoczność            |  |  |  |  |
|                                                                                                    |          | Warstwa Pokaż         |  |  |  |  |
|                                                                                                    | 林        | F.Cu                  |  |  |  |  |
|                                                                                                    |          | ■ V B.Cu<br>■ E Adhes |  |  |  |  |
| In the second second second second second second second second second second second second second second second                                      | 6        | B.Adhes               |  |  |  |  |
|                                                                                                    |          | F.Paste               |  |  |  |  |
| mm<br>↔                                                                                                    |          | F.SilkS               |  |  |  |  |
|                                                                                                    | בו       | B.SilkS               |  |  |  |  |
|                                                                                                    | $\sim$   | F.Mask                |  |  |  |  |
|                                                                                                    | 0        | Dwgs.User             |  |  |  |  |
|                                                                                                    |          | Cmts.User             |  |  |  |  |
|                                                                                                    | 1        | Ecol.User             |  |  |  |  |
|                                                                                                    | 0        | Edge.Cuts             |  |  |  |  |
|                                                                                                    | U        | Margin                |  |  |  |  |
|                                                                                                    |          | B.CrtYd               |  |  |  |  |
|                                                                                                    | T        | F.Fab                 |  |  |  |  |
|                                                                                                    | -        | B.Fab                 |  |  |  |  |
|                                                                                                    | ŀ        |                       |  |  |  |  |
|                                                                                                    | 4        |                       |  |  |  |  |
|                                                                                                    | <b>–</b> |                       |  |  |  |  |
|                                                                                                    | Ĥ        |                       |  |  |  |  |
|                                                                                                    |          |                       |  |  |  |  |
|                                                                                                    |          |                       |  |  |  |  |
| YN         Yn           International         International           International         International                                            | <u>:</u> |                       |  |  |  |  |
|                                                                                                    | •        |                       |  |  |  |  |
| Pola lutownicze Przelotki Segmentów ścieżek Węzły Sieci Łącza Połączeń Niepołączone                                                                  |          |                       |  |  |  |  |
| 713 197 2348 713 221 493 488 5<br>Z 0,55 X -214,630000 Y -105,410000 dx -214,630000 dy -105,410000 dist 239,1                                        | 18 mr    | n                     |  |  |  |  |

Klikamy:

- Plik (File)
  - Rysuj (Plot)

Wybierz Gerber jako format wyjściowy oraz wybierz folder, do którego trafią wszystkie pliki Gerber.

Poniżej warstwy jakie potrzebujesz do wykonania typowej płytki dwustronnej:

Top ścieżki: \*.GTL

Bottom ścieżki: \*.GBL

Soldermaska Top: \*.GTS

Soldermaska Bottom: \*.GBS

Opis Top: \*.GTO

Opis Bottom: \*.GBO

Plik wierceń: \*.DRL

Obrys płytki: \*.GML/GKO

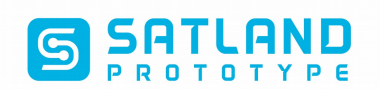

| Rysuj                | No. 100 Sec. Sec. 100                                   | ten del la secolaria | <b>X</b>                       |
|----------------------|---------------------------------------------------------|----------------------|--------------------------------|
| Format wyjściowy: Fo | lder wyjściowy:                                         |                      |                                |
| Gerbera 🔻 /          |                                                         |                      | Przeglądaj                     |
| Warstwy              | Opcje                                                   |                      |                                |
| F.Cu                 | Rysuj oznaczenie arkusza na wszystkich warstwach        | Znaczniki wierceń:   |                                |
| B.Cu                 | Rysuj pola lutownicze na war. opisowej                  | Brak                 |                                |
| F.Adhes              | Rysuj oznaczenia footprintów                            |                      | Skala:                         |
| B.Paste              | 🔲 Wymusza rysowanie wartości lub odnośników posiadaj    |                      |                                |
| F.Paste              | Nie maskuj przelotek                                    | Tryb rysowania:      |                                |
| F.SilkS              | Wyłącz warstwę krawędzi PCB z pozostałych warstw        |                      | Wypełniony                     |
| B.Mask               | Rysui w negatywie                                       |                      | Domyślna szerokość linii (mm): |
| F.Mask               | Użyj osi pomocniczej jako puntu początkowego            | 0,1                  |                                |
| Cmts.User            | Bieżace ustawienia soldermaski:                         |                      |                                |
| Eco1.User            | Prześwit coldermackie 0.1 mm                            |                      |                                |
| Eco2.User            | Minimalna szerokość maski lutowniczej: 0 mm             |                      |                                |
| Edge.Cuts            | winning szerőköse maski latowinezej. To min             |                      |                                |
| B.CrtYd              | Opcje Gerber                                            |                      |                                |
| F.CrtYd              | Vizyj sugerowanych przez Protel rozszerzeń plików       | Format               |                                |
| B.Fab                | Dołącz atrybuty z listy rozszerzonej                    | ) 4.5 (w mm)         |                                |
| 1.1 40               | 🔲 Odejmij maskę lutowniczą od warstwy opisowej 🛛 🍳      |                      |                                |
|                      |                                                         |                      |                                |
| - Wiadomości:        |                                                         |                      |                                |
| тиктузинкотту сло-   | องกรามปรามประกอบหนุดการการการการการบารบานและเรมระวงชนุด | atworzony.           |                                |
|                      |                                                         |                      |                                |
|                      |                                                         |                      | Ξ                              |
|                      |                                                         |                      | -                              |
| Filtr: 📝 Wszystkie   | ✓ Ostrzeżenia ✓ Błędy ✓ Informacje ✓ Akcje              |                      | Zapisz rapot do pliku          |
|                      |                                                         |                      |                                |
|                      |                                                         | Rysuj Generuj        | j plik wierceń Zamknij         |

Klikamy:

• Rysuj(Plot)

Pliki gerber zostały wygenerowane do folderu z projektem lub wskazanego jako folder wyjściowy.

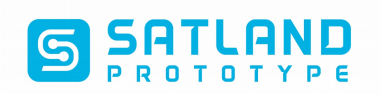

## 3.Generowanie pliku wierceń.

Zostajemy w oknie "Rysuj".

Klikany

#### • Generuj plik wierceń.

Zaznaczamy opcje jak poniżej:

| Folder wyjściowy:                                   |                                                                  |                                                        |              |
|-----------------------------------------------------|------------------------------------------------------------------|--------------------------------------------------------|--------------|
|                                                     |                                                                  |                                                        | Przeglądaj   |
| Jednostki wierceń:                                  | Format pliku mapy wierceń:                                       | Informacje:                                            | Plik wierceń |
| <ul> <li>cale</li> </ul>                            | Postscript     Gerbera                                           | Użyj wartości z klas sieci                             | Mapa wierceń |
| Format zer<br>ⓒ Format dziesiętny                   | © DXF<br>© SVG                                                   | Otwór mikroprzelotek:<br>Użyj wartości z klas sieci    | Plik raportu |
| Okryj zera początkowe Ukryj zera końcowe            | Opcje pliku wierceń:                                             | Liczba otworów:<br>Punkty lut. pokryte: 347            | Zamknij      |
| <ul> <li>Zachowaj zera</li> <li>Precyzja</li> </ul> | <ul> <li>Odbij w osi y</li> <li>Nagłówek minimalny</li> </ul>    | Punkty lut. bez pokrycia: 0<br>Przelotki na wylot: 197 |              |
| 2:4                                                 | Połącz otwory PTH i NPTH w jednym pliku<br>Punkt zerowy wierceń: | Mikroprzelotki: 0<br>Przelotki zagrzebane: 0           |              |
|                                                     | <ul> <li>Bezwzględny</li> <li>Oś pomocnicza</li> </ul>           |                                                        |              |
| Wiadomości:                                         |                                                                  |                                                        |              |
|                                                     |                                                                  |                                                        | A            |
|                                                     |                                                                  |                                                        |              |

Klikamy:

• Plik wierceń

Pliki wierceń zostały wygenerowane do folderu z projektem lub wskazanego jako folder wyjściowy.

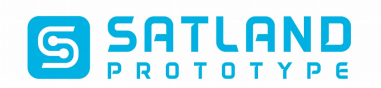

### 4.Sprawdzanie plików gerber w GerbView

Otwórz "GerbView" i sprawdź, jak wyglądają Twoje pliki gerber.

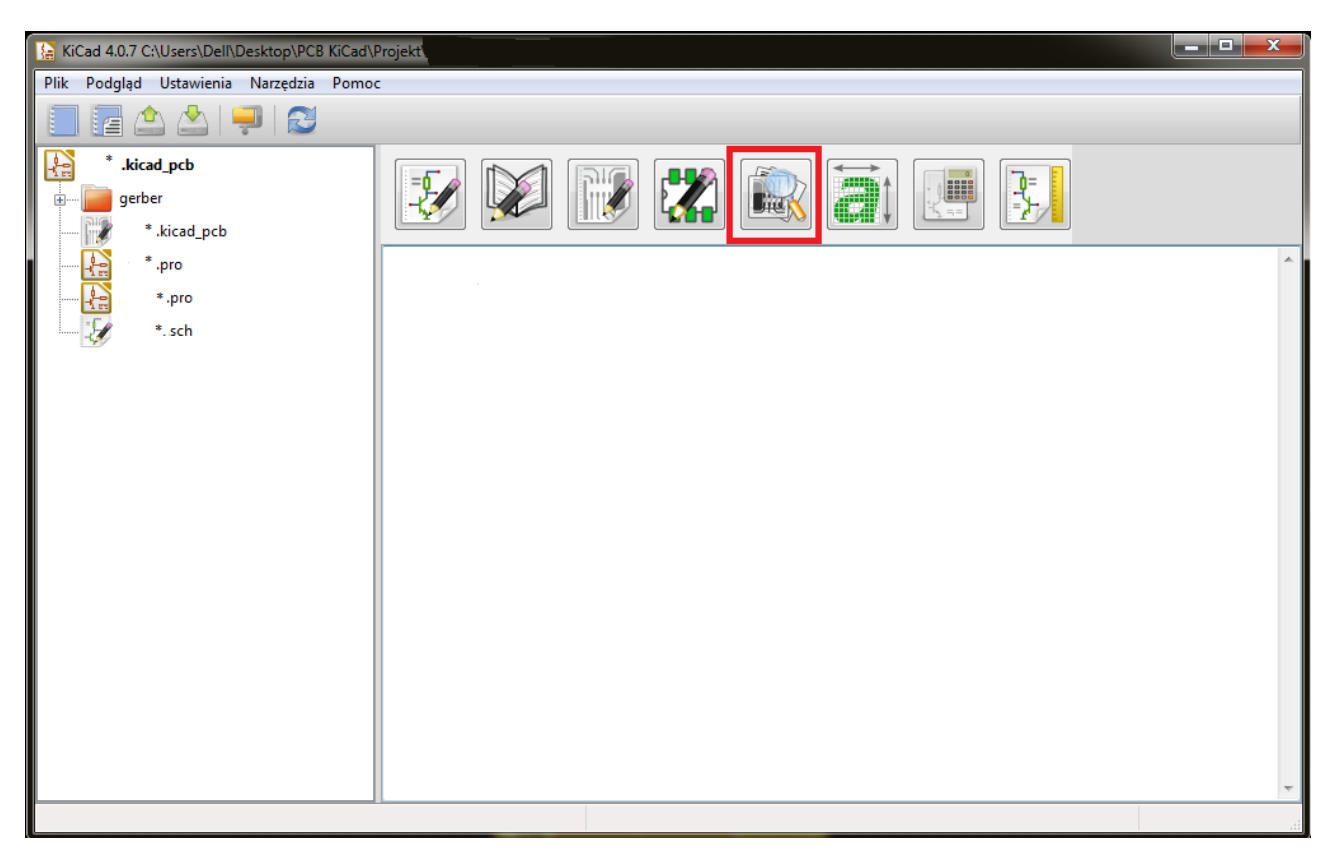

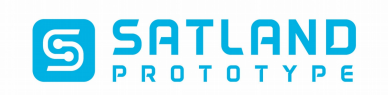

Klikamy:

- Pliki
  - Wczytaj pliki gerber
  - Wczytaj pliki wierceń EXELLON

| 🛍 Plik: C\Users\Dell\Desktop\PCB KiCad\Projekt\ |                      |                        |                                       |                                 |          |             |                   |                                          |            |                                   |
|-------------------------------------------------|----------------------|------------------------|---------------------------------------|---------------------------------|----------|-------------|-------------------|------------------------------------------|------------|-----------------------------------|
| Plik Ustawienia                                 | Różne Pomoc          |                        |                                       |                                 |          |             |                   |                                          |            |                                   |
|                                                 |                      | $\Theta \Theta \alpha$ |                                       | arstwa 3 (Legend, 👻 Narze       | dzie 10  | ▼ fmt       | : mm X4.6 Y4.6 no | JZ                                       |            |                                   |
|                                                 |                      |                        |                                       |                                 |          | ]           |                   |                                          |            | n //                              |
|                                                 |                      |                        |                                       |                                 |          |             |                   |                                          | <u>^ "</u> | Maoczność                         |
|                                                 |                      |                        |                                       |                                 |          |             |                   |                                          |            | Warstwa Pokaż                     |
| Δφ                                              |                      |                        |                                       |                                 |          |             |                   |                                          | Ξ.         | Warstwa 1 (Copper, L2, Bot)       |
| In                                              |                      |                        |                                       |                                 |          |             |                   |                                          |            | 🔹 🔲 Warstwa 2 (Soldermask, Bot)   |
| ↔ 1 1 1 1 1 1                                   |                      |                        |                                       | ?!!{{``??!!!~{\                 |          | 1<br>1      |                   |                                          |            | 🕨 🔲 Warstwa 3 (Legend, Bot)       |
| mm                                              |                      |                        |                                       |                                 |          | <b>)</b>    |                   |                                          |            | 🔹 🔲 🕅 Warstwa 4 (Profile, NP)     |
| ↔                                               |                      |                        |                                       |                                 | HE LEB/  | / · · · ·   |                   |                                          | •          | 🔹 🔳 🔲 Warstwa 5 (Copper, L1, Top) |
| -                                               |                      |                        |                                       | 알려 변경에 같이                       | ्रम् एस  |             |                   |                                          |            | 🕈 🔳 📃 Warstwa 6 (Soldermask, Top  |
| 162                                             |                      |                        | <del>[[</del>                         |                                 |          |             |                   |                                          | 1          | Warstwa 7 (Legend, Top)           |
| <b>6</b>                                        |                      |                        |                                       |                                 |          |             |                   |                                          |            | Warstwa 8 (Other, Drill)          |
| 1997 - A. A. A. A. A. A. A. A. A. A. A. A. A.   |                      |                        |                                       |                                 |          |             |                   |                                          |            | Warstwa 9                         |
|                                                 |                      |                        |                                       |                                 |          |             |                   |                                          |            | Warstwa 10                        |
|                                                 |                      |                        |                                       |                                 |          |             |                   |                                          |            | Warstwa 11                        |
|                                                 |                      |                        | · · · · · · · 🛃                       |                                 |          |             |                   |                                          |            | Warstwa 13                        |
|                                                 |                      |                        |                                       |                                 |          |             |                   |                                          |            | Warstwa 14                        |
|                                                 |                      |                        |                                       |                                 |          |             |                   |                                          |            | Varstwa 15                        |
|                                                 |                      |                        |                                       |                                 |          |             |                   |                                          |            | Warstwa 16                        |
| <b>9</b>                                        |                      |                        |                                       |                                 |          |             |                   |                                          |            | 🔲 🗹 Warstwa 17                    |
|                                                 |                      |                        | i i i i i i i i i i i i i i i i i i i | ·m                              |          |             |                   |                                          |            | Warstwa 18                        |
| <b>2</b>                                        |                      |                        |                                       |                                 |          |             |                   |                                          |            | Warstwa 19                        |
|                                                 |                      |                        |                                       |                                 |          |             |                   |                                          |            | Warstwa 20                        |
|                                                 |                      |                        |                                       |                                 |          |             |                   |                                          |            | Warstwa 21                        |
|                                                 |                      |                        |                                       |                                 |          |             |                   |                                          |            | Warstwa 22                        |
|                                                 |                      |                        |                                       |                                 |          |             |                   |                                          |            | Warstwa 23                        |
| <b>5</b>                                        |                      |                        |                                       |                                 |          |             |                   |                                          |            | Warstwa 24                        |
|                                                 |                      |                        |                                       |                                 |          |             |                   |                                          | -          | Warstwa 25                        |
|                                                 | Mini Chi             | 01-77-1                | D. L                                  | 144 - Concentration 1 - 1 -     | 141 /    |             | D                 | New York Revents                         |            |                                   |
| no name                                         | warstwa grafiki<br>3 | Obroc obraz            | Polaryzacja<br>Normalny               | wyrownanie w pionie<br>Normalny | Normalny | e w pionie  | X=0,000000 Y=0,0  | azu dia wysrodkowania<br>000000          |            |                                   |
| Nazwa obrazu: 'no                               | name' Nazwa warst    | vy: 'no name'          |                                       |                                 | Z 0,73   | X -69,10000 | ) Y -22,200000    | dx -69,100000 dy -22,200000 dist 72,5786 | cal        | le                                |

Jeśli wszystkie pliki wyglądają tak jak tego oczekiwałeś to właśnie zakończyłeś generowanie plików.

Proszę spakuj pliki i wyślij je do nas na adres : <u>Biuro@prototypy.com</u> lub skorzystaj z kalkulatora na naszej stronie: <u>https://www.prototypy.com/sites\_pcbplugins/pcborder/58</u>